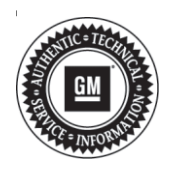

Subject:

# Service Bulletin

Slight Tire Contact When Turning on an Incline

# TECHNICAL

|        | 0                    |             | 0    |      |    |                  |               |
|--------|----------------------|-------------|------|------|----|------------------|---------------|
| Brand: | Model:               | Model Year: |      | VIN: |    | <b>F</b> uerines | Tronomiosion  |
|        |                      | from        | to   | from | to | Engine.          | fransmission. |
| Buick  | Encore GX<br>(VIN M) | 2020        | 2020 |      |    |                  |               |

| Involved Region or Country | North America                                                                                                    |
|----------------------------|----------------------------------------------------------------------------------------------------|
| Additional Options (RPOs)  | QAI (TIRE ALL-225/55R18 SL 98H BW AL3 VAR1)                                                                                                    |
| Condition                  | During an inspection a tire mark may be noticed. Slight tire contact without a rubbing noise may occur when turning the steering wheel either full left or full right when pulling into or backing out of an incline drive. There would be no tire contact in normal driving/ parking conditions, either full left and right. |
| Cause                      | This condition may be caused by the front tire contacting the lower control arms.                                                                                                    |
| Correction                 | <b>Important:</b> Do Not replace the tires for this condition.<br>New calibrations have been released to correct this issue. Verify the condition and follow the steps in the service procedure below to correct the condition.                                                                                               |

## Service Procedure

1. Refer to Steering Gear Replacement in SI.

**Caution:** Before downloading the update files, be sure the computer is connected to the internet through a network cable (hardwired). DO NOT DOWNLOAD or install the files wirelessly. If there is an interruption during programming, programming failure or control module damage may occur.

Note: Carefully read and follow the instructions below.

- Ensure the programming tool is equipped with the latest software and is securely connected to the data link connector. If there is an interruption during programming, programming failure or control module damage may occur.
- Stable battery voltage is critical during programming. Any fluctuation, spiking, over voltage or loss of voltage will interrupt programming. Install a GM Authorized Programming Support Tool to maintain system voltage. Refer to <u>www.gmdesolutions.com</u> for further information. If not available, connect a fully charged 12 V jumper or booster pack disconnected from the AC voltage supply. DO NOT connect a battery charger.
- Turn OFF or disable systems that may put a load on the vehicles battery such as; interior lights, exterior lights (including daytime running lights), HVAC, radio, etc.
- Clear DTCs after programming is complete. Clearing powertrain DTCs will set the Inspection/ Maintenance (I/M) system status indicators to NO

| Controline IN Carsessed   K150 1 84758733 84728785   2 04738387 04786857 New authore for shart of production   4 048537335 046517555 Function Drashe Calibration   5 048537335 046517555 Function Drashe Calibration   5 048537335 046517555 Function Drashe Calibration   5 048537335 046517555 Function Drashe Calibration   6 0493337 04660652 Calibration   7 04990932 04660652 Calibration for reprogram with the same calibration.   8 04952531 0467 Sector Programming System   8 04952531 0467 Sector Programming System   8 04952531 0467 Sector Programming to reprogram with the same calibration.   8 04952531 0467 Sector OK to continue. Cancel to Stati   8 04952 Sector OK to continue. Cancel to Stati Stati   9 0410. Sector OK to continue. Sector OK to continue.                                                                                                    | Contradictory Research |    | and the Real Property lies | -          | Sunnary                                                              |
|----------------------------------------------------------------------------------------------------|------------------------|----|----------------------------|------------|----------------------------------------------------------------------|
| K100   1   0.8750788   5.8750765   New software for start of production     2   0.97903857   0.97900557   New calibration for start of production     4   0.9637338   0.9590555   Turstion Enable Calibration     5   0.94381562   0.9500557   New calibration for start of production     6   0.94381562   0.9500557   New calibration for start of production     7   0.94391562   0.9450052   Calibration to improve diagnostics for DTCs Co680 and Cr6865     7   0.94391562   0.9460052   Calibration     8   0.94572941   0.4660052   Calibration     8   0.94572941   0.4660052   Calibration     9   0.94572941   0.4660052   Calibration     9   0.965729454   0.4660052   Calibration     9   0.965729454   0.965021   Calibration     9   0.965729454   0.965021   Calibration     9   0.965729454   0.965021   Calibration     9   0.965021   Calibration   Calibration     9   0.965021   Calibration   Calibration     <                                                                                                    | Control er             | 14 | Current#                   | Selected A | Description                                                          |
| 2   947923357   04790257   New calibration for sheld of production     4   84937335   04557565   Function Drabe Calibration     5   84937332   04657565   Function Drabe Calibration     6   84937332   04657565   Function Drabe Calibration     7   84993932   0465662   Calibration Calibration     8   84952991   0466662   Calibration Calibration     8   849573856   046776   0466677     8   849573856   046776   0466777     8   849573856   046776   046777     8   849573856   046777   05 or efficient Calibration     9   849573856   0467777   05 or efficient Calibration   05 or efficient Calibration     9   849573856   046777   05 or efficient Calibration   05 or efficient Calibration   05 or efficient Calibration     9   849573856   046777   05 or efficient Calibration   05 or efficient Calibration   05 or efficient Calibration     9   046706   0 or efficient Calibration   05 or efficient Calibration   05 or efficient Calibration     9   0469                                                                                                    | K160                   | 1  | 04759799                   | 54755755   | New software for start of production                                 |
| 4   B40517333   B40517656   Function Enable Calibration     5   S4981732   B4681562   Update Calibration     7   34990992   B4680652   Calibration     8   80952991   B468052   Calibration     8   80952991   B468052   Calibration     8   80952991   B468052   Calibration     8   80952991   B468052   Service Ringmanning System   France     8   80952991   B468052*   Yes are attemuting to reprogram with the same calibration   France     8   80952991   B46802**   Yes are attemuting to reprogram with the same calibration   France     8   80952991   B46802**   Yes are attemuting to reprogram with the same calibration   France     8   80952991   B46902**   Yes are attemuting to reprogram with the same calibration   France     8   80952991   B46902***   Yes are attemuting to reprogram with the same calibration   France     8   80010****   Cance   Yes are   Yes are     8   80010**********************************                                                                                                    |                        | 2  | 04793357                   | 04790657   | New calibration for start of production                              |
| Seven Only Seven Only S                                                                                                    |                        | 4  | 0433/333                   | 24557555   | Function Enable Calibration                                          |
| 7   849909992   84650652   Calibor Accist Calibration     8   80902591   84650   Service Regenerating System   Import     8   8465784561   Service Regenerating System   Import   Import     8   8465784561   Service Regenerating System   Import   Import     8   8465784561   Service Regenerating to reprogram with the same calibration   Import     8   Select OK to continue. Cancel to Stat   Import   Import     Inclus Data   Volue   Volue                                                                                                    |                        |    | 84981582                   | 84681582   | Updated Calibration to improve diagnostics for DTCs C6589 and C6588. |
| Secondary Date Secondary Programming System Secondary Programming System Secondary |                        | 7  | 84990992                   | 64666662   | Caliber Assist Collarative                                           |
| AddStrades AddStrades AddStrades AddStrades AddStrades AddStrades AddStrades AddStrade AddStrade AddStrad AddStrade AddStrade AddStrade AddStrade AddSt                                                                                                    |                        |    | 84992991                   | BARRON PAR |                                                                      |
| BAGER: You are attentiating to reprogram with the same collection. Select OK to continue. Cancel to Stapi  De Cancel  Retain Date  Retaine  Retaine  Volue                                                                                                    |                        |    | 0.4570.454                 | CALCED.    | the responsing system                                                |
| niche Dola Volue Volue                                                                                                    |                        |    |                            |            |                                                                      |
|                                                                                                    | Inicite Dala           |    |                            | -          | United                                                               |
| VIE SGEWELFEGIEFT                                                                                                    |                        |    |                            |            |                                                                      |

**Important:** If the Same Calibration/Software Warning is noted on the SPS screen, select OK and follow screen instructions. After a successful programming event, the WCC is located in the Service Programming System dialogue box of the SPS Summary screen. No further action is required. Refer to the Warranty section of the bulletin.

- Contact the Techline Customer Support Center (TCSC) at 1-800-828-6860 (English) or 1-800-503-3222 (French) for instructions for how to reprogram the K43 Power Steering Control Module. TCSC will provide an updated calibration for the new steering gear assembly.
  - ⇒ If vehicle is equipped with Parking Assist (RPO-UKG), TCSC will also provide programming instructions and updated calibrations to update K182 Parking Assist Control Module.

5431207

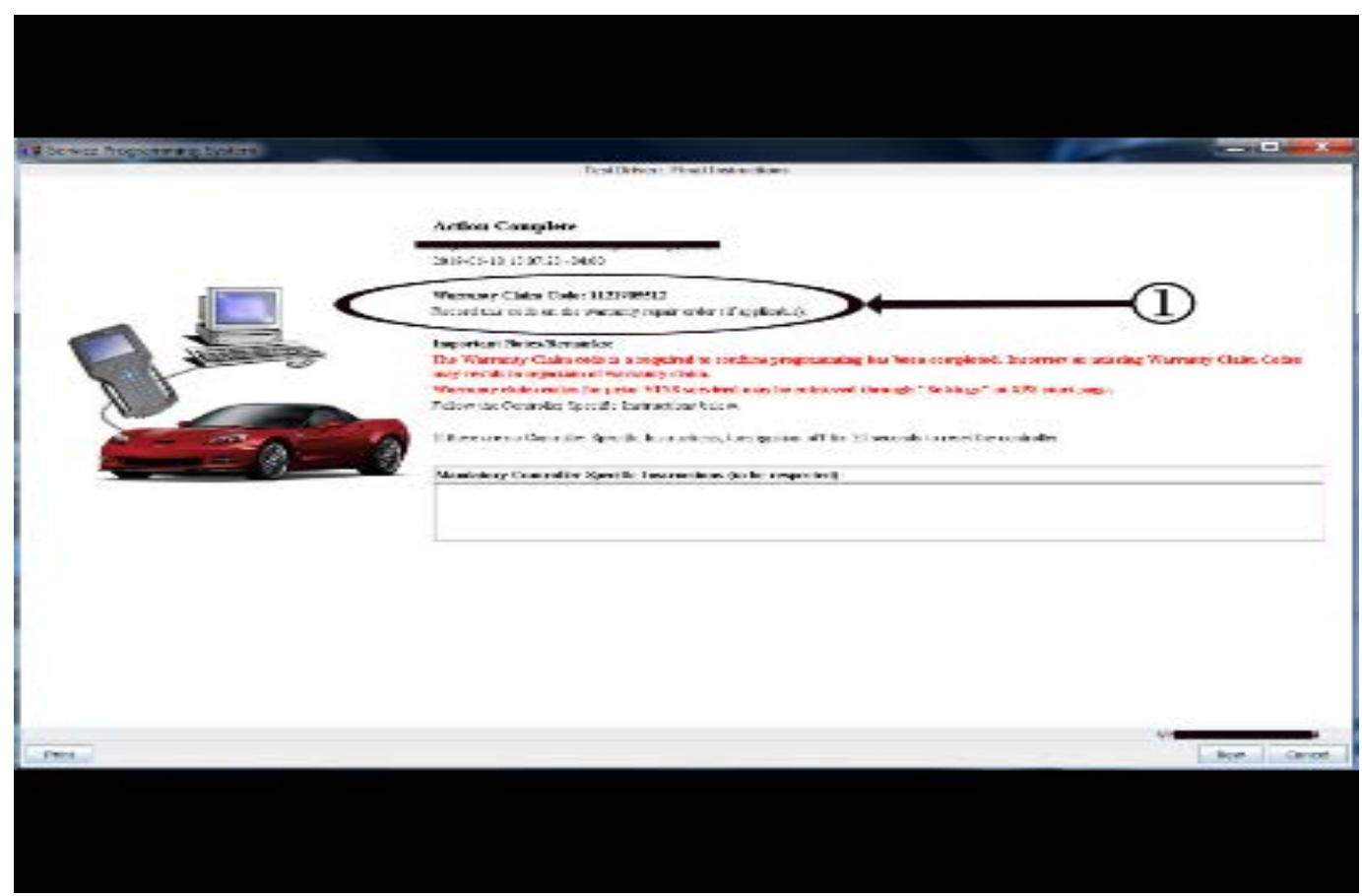

**Important:** To avoid warranty transaction rejections, you MUST record the warranty claim code provided on the SPS Warranty Claim Code (WCC) screen on the job card. Refer to callout 1 above for the location of the WCC on the SPS screen.

2. Record SPS Warranty Claim Code on job card for warranty transaction submission.

### **Parts Information**

| Causal<br>Part | Description                 | Part<br>Number | Qty    |
|----------------|-----------------------------|----------------|--------|
| Х              | GEAR, RACK &<br>PINION STRG | 42745904       | 1      |
| N/A            | BOLT, S/GR                  | Refer t        | io EPC |

5431209

#### Page 4

## Warranty Information

For vehicles repaired under the Bumper-to-Bumper coverage (Canada Base Warranty coverage), use the following labor operation. Reference the Applicable Warranties section of Investigate Vehicle History (IVH) for coverage information.

| Labor Operation                                          | Description                                          | Labor Time |  |  |
|----------------------------------------------------------|------------------------------------------------------|------------|--|--|
| 7481978*                                                 | Steering Gear Replacement for Contact                | 2.6 hr     |  |  |
| Add                                                      | Power Steering Control Module Reprogramming with SPS | 0.3 hr     |  |  |
| Add                                                      | Parking Assist Control Module Reprogramming with SPS | 0.3 hr     |  |  |
| *This is a unique Labor Operation for Bulletin use only. |                                                      |            |  |  |

Important: To avoid warranty transaction rejections, carefully read and follow the instructions below:

• The SPS Warranty Claim Code must be accurately entered in the "SPS Warranty Claim Code" field of the transaction.

 When more than one Warranty Claim Code is generated for a programming event, it is required to document all Warranty Claim Codes in the "Correction" field on the job card. Dealers must also enter one of the codes in the "SPS Warranty Claim Code" field of the transaction, otherwise the transaction will reject. It is best practice to enter the FINAL code provided by SPS.

#### Warranty Claim Code Information Retrieval

If the SPS Warranty Claim Code was not recorded on the Job Card, the code can be retrieved in the SPS system as follows:

- 1. Open TIS on the computer used to program the vehicle.
- 2. Select and start SPS.
- 3. Select Settings.
- 4. Select the Warranty Claim Code tab.

The VIN, Warranty Claim Code and Date/Time will be listed on a roster of recent programming events. If the code is retrievable, dealers should resubmit the transaction making sure to include the code in the SPS Warranty Claim Code field.

| Version  | 1                          |
|----------|----------------------------|
| Modified | Released February 12, 2020 |

Additional Keywords: Tire, Rubbing, Tire Rubbing, Tire Contacting LCA, Lower Control Arm

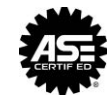